オープンキャンパス申し込み入力手順

回答項目の注意書きをよく読んでご入力してください。

赤の枠内を入力及び選択の上、回答してください。

## 1. 仮登録について

- 希望する学科と日程の URL にアクセスしてください。
   ※一度登録いたしますと変更できませんので学科と日程をご確認のうえ、入力してください。
- 4つの質問に回答してください。
   必須回答となっておりますので、未回答の項目があると登録できません。

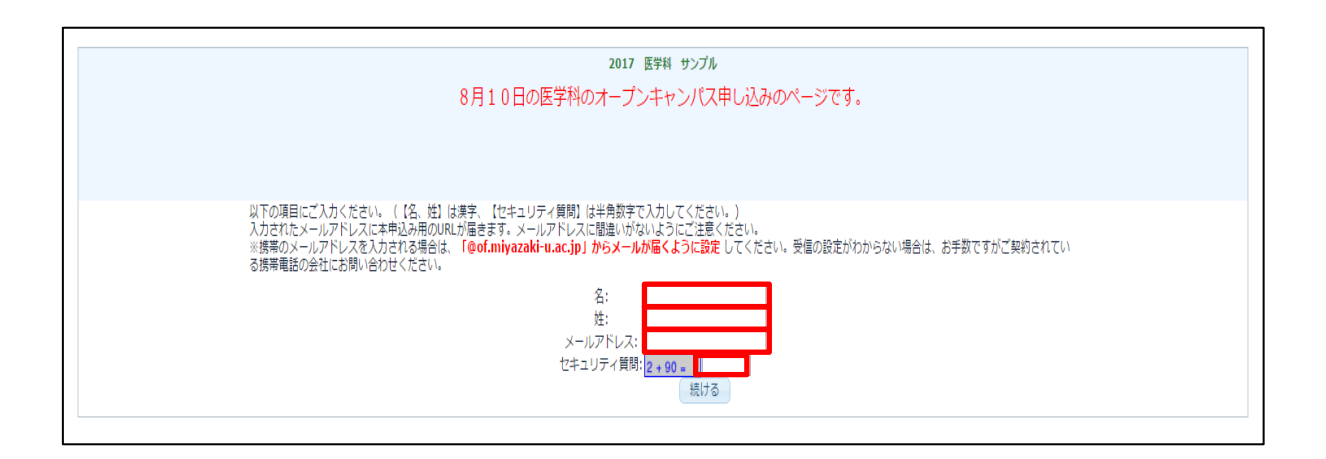

3) 仮登録が完了いたしましたら登録したメールアドレス宛に本登録用 URL を記載 したメールが届きます。

| 2017 医学科 サンプル                                                                                                    |
|----------------------------------------------------------------------------------------------------|
| 8月10日の医学科のオープンキャンパス申し込みのページです。                                                                                                    |
|                                                                                                    |
|                                                                                                    |
| 現時点ではオープンキャンパスの申込みは完了しておりません。<br>ご入力いただきましたメールアドレス宛に本登録用のメールアドレスが届きますので、メール文草中のURLより登録を完了してください。<br>メールが届かない場合は、受信の設定やメールアドレスに関進いがないかご確認ください。<br>ご不明な点がございましたら、以下担当者までご連絡ください。 |
| 医学部学生支援課入試係<br>(tel:0985-85-8970 mail:m-nyushi@of.miyazaki-u.ac.jp)                                                                                                    |
|                                                                                                    |

## 2. 本登録について

医学科と看護学科で登録の方法に違いがあります。※看護学科の登録方法は4 ページ以降をご覧ください。

①医学科

1) 仮登録後、登録されたメールアドレス宛に届くメールの本登録用 URL ヘアクセ スしてください。

2)オープンキャンパス申し込みの画面が表示されるので「次へ」をクリックします。

| <b>2017 医学科 サンブル</b><br>8月10日の医学科のオープンキャンパス申                                                   | ,<br>し込みのページです。                  |
|------------------------------------------------------------------------------------------------|----------------------------------|
| ※この申込み内容は、本件以外で使用すること<br>一度登録いたしましたら、変更はできませんの<br>希望したコースを当日まで忘れないようメモ等に<br>よろしくお願いいたします。<br>- | はありません。<br>ご了承ください。<br>込し、忘れないよう |
| (x^)                                                                                           | 回答を被用して終了                        |

3) 5つの質問に回答してください。

必須回答となっておりますので、未回答の項目があると登録できません。 回答が終わりましたら「次へ」をクリックします。

| 2017 医学科 サンブル<br>8月10日の医学科のオープンキャンパス申し込みのページです。                                                                                 |
|----------------------------------------------------------------------------------------------------|
| 0%<br>100%<br>必須項目                                                                                                    |
| *<br>脱入例を参考に以下をご記入下さい。<br>【例】<br>氏会 (理学) 第大 太郎<br>氏名 (現学) 第大 太郎<br>氏名 (派功がな) みやだい たろう<br>満校名 営大商校<br>学年 2年<br>TEL (携帯可) 0900000 |
| 氏名(漢字)     1       氏名(少らがな)     1       高校名     1       学年     1       TEL(携帯可)     1                                           |
| (前へ) 次へ→                                                                                                    |

4)希望する体験コースの第1希望から第3希望を選択してください。
 回答項目の「▼」をクリックすると体験コースの一覧が表示されるので希望コースを選択してください。

| 2017 医学科 サンプル                                                                                       |             |
|----------------------------------------------------------------------------------------------------|-------------|
| 8月10日の医学科のオープンギャンパス申し込みのページです。                                                                      |             |
|                                                                                                    |             |
|                                                                                                    |             |
| 0%                                                                                                  |             |
| 100% 管務                                                                                             |             |
| 安頓オスコニアの第1条項から第3条項が同じにかたたり、トラに選択」アノゼナリ                                                              |             |
| 市主がコースの地址につかった主が同じになったいは、この通いしていたでい。                                                                |             |
| 調定石なとハンノレットにとは問題の上、中し込みたにさい。                                                                        |             |
| * 希望するコースの第1希望を選択して下さい。                                                                             |             |
| 以下から一つきお遊び下さい。                                                                                      |             |
| 体験しよう1 医時のお仕事 医療シュミレーターを用いた機械が祭実習 受入人数40人 ▼                                                         |             |
|                                                                                                    |             |
| ・希望するコースの製み都要を選択して下さい。<br>以下からつうを認定してい。                                                             |             |
|                                                                                                    |             |
| 19世界に大ください・・・<br>研究にてください・・・                                                                        |             |
| 体験しよう! 医師のお仕事 医療シュミレーターを用いた機械診察実習 受入人数40人                                                           |             |
| 希望最新型電子顕微鏡で旅する超ミクロの世界、受入人数10人                                                                       |             |
| 取て制料学について 受入人数10人                                                                                   |             |
| 放入1 相認日国所の第正機構の文化子列解析・言論に多い国政がんATLCの研究を紹介します 安人人数10人<br>場合にATDNAの機能で推測され0.1                         |             |
| はは、」の代表につきまして、<br>血栓を見てみよう 受入(数5)人                                                                  |             |
| /<br>/ / / / / / / / / / / / / / / / / / /                                                          | 同業を建築して終了   |
|                                                                                                    | IN IN CASES |
| 研究室の研究内容および公衆衛生学について説明します。受入人数5人                                                                    |             |
| リワマチの原因をさかしています。受人人数5人                                                                              |             |
| 加速度の確定になって、 なべんおく入<br>を通見が開催・ベル目標・ 気入し数10人                                                          |             |
| 子どもの体に異変あり~ロコモって知っていますか~ 受入人数10人                                                                    |             |
| ようごそ皮膚の世界へ 受入人数10人                                                                                  |             |
| Nested PCR法を用いた眼感染症间定法の開発 受入人数 5 人                                                                  |             |
| 口腔癌の細胞を顕微鏡で観察 受入人数 5人                                                                               |             |
| ドクターヘリ・ドクターカー見学と病院前診療デモ、受入人数10人                                                                     |             |
| 当時大手が発見した世界的に有名なペプチトの研究の歴史と社会貢献について概読する 受入人数 8人  た約4年の時に、マントン 当時に有名なペプチトの研究の歴史と社会貢献について概読する 受入人数 8人 |             |
| 20対象で用たししのなう 文人を110人                                                                                |             |

5) 選択が完了いたしましたら「送信する」をクリックしてください。

| 2017 医学科 サンプル                                                                      |           |
|------------------------------------------------------------------------------------|-----------|
| 8月10日の医学科のオープンキャンパス申し込みのページです。                                                     |           |
|                                                                                    |           |
|                                                                                    |           |
| 0%                                                                                 |           |
| 100%                                                                               |           |
| 原語 スコークの第十条語から第3条語所向ドナからかいとうに選切してイイゼン(                                             |           |
| THエアショニーベンボルTHエアンプロコアル 同りには シリング ション レビン していてい<br>調査でもケンドンプロコンド・プロコンド レーン コンズ イントン |           |
| 調性白はCハノブビントにくは50001、中ロ2017にという                                                     |           |
| <ul> <li>・ 希望するコースの薄1希望を選択して下さい。</li> <li>以下から一つをお選び下さい。</li> </ul>                |           |
| 体験しよう! 医師のお仕事 医療シュミレーターを用いた模擬砂索実習 受入人数40人                                          |           |
| ● 希望するコースの第2希望を提択して下さい。<br>以下から一つをお選び下さい。                                          |           |
| 最新型電子顕微鏡で旅する超ミクロの世界 受入人数10人 ▼                                                      |           |
| ・<br>希望するコースの第3希望を選択して下さい。                                                         |           |
| 以下から一つをお選び下さい。                                                                     |           |
| [調料学について 受入人数10人 ▼                                                                 |           |
| (那へ)送信する                                                                           | 回答を破棄して終了 |

※必ず希望するコースの第1希望から第産3希望が同じにならないように3つ選択してください。

6)以上で登録完了です。
 仮登録時に登録いただいたメールアドレス宛に登録完了通知のメールがとどき
 ますので確認してください。
 自分の希望コースを当日まで忘れないようにして下さい。体験コースは当日にお
 伝えします。

| 登録を受け付けました。 |  |
|-------------|--|
|             |  |
|             |  |
|             |  |
|             |  |

②看護学科

1) 仮登録後、登録されたメールアドレス宛に届くメールの本登録用 URL ヘアクセ スしてください。

2)オープンキャンパス申し込みの画面が表示されるので「次へ」をクリックします。

| <b>2017 看護学科 サンブル</b><br>8月10日の看護学科のオープンキャンパス申し込みのページです。       |           |
|----------------------------------------------------------------|-----------|
| ※この申込み内容は、本件以外で使用することはありません。<br>一度登録いたしましたら、変更はできませんのでご了承ください。 |           |
| 次/ )                                                           | 回答を破棄して終了 |

5つの質問に回答してください。
 必須回答となっておりますので、未回答の項目があると登録できません。
 回答が終わりましたら「送信する」をクリックします。

| 2017 看護学科 サンブル<br>8月10日の看護学科のオープンキャンパス申し込みのページです。                                                           |           |
|----------------------------------------------------------------------------------------------------|-----------|
| 0% ()<br>100% <b>必須頃日</b>                                                                                   |           |
| *<br>記入所を参考に以下をご記入下さい。<br>【例】<br>氏名(漢字) 宮大 太郎<br>氏名(ふりかな) みやだい たろう<br>高校名 宮大高校<br>学年 2年<br>TEL(携帯可) 090〇〇〇〇 |           |
| 氏名(集字)        氏名(U-5/t/k)        鬲吹名        浮年        TEL(携帯可)                                              |           |
| (前へ) 送信する                                                                                                   | 回答を破棄して終了 |

4) 以上で登録完了です。

仮登録時に登録いただいたメールアドレス宛に登録完了通知のメールがとどき ますので確認してください。

٦

|  | 登録を受け付けました。 |  |  |
|--|-------------|--|--|
|  |             |  |  |
|  |             |  |  |